# The Best Blu-ray Creator: How to Burn Blu-ray on Mac with imElfin Blu-ray Creator

Use the best Blu-ray Creator, imElfin Blu-ray Creator, to burn Blu-ray videos on Mac and PC. Burn ISO image files to Blu-ray or DVD discs as well.

When we have got awesome videos (HD), Blu-ray movies, Blu-ray image files (ISO), or recorded camera videos for big moments, we would like to back them up or burn to Blu-ray discs. Mostly, users find it hard to burn Blu-ray on Mac as Apple has not yet released any Blu-ray burner software. Consequently, video fans are all the way looking for the best Blu-ray creator for Mac.

# The best Blu-ray Creator: imElfin Blu-ray Creator

There are an array of Blu-ray creator programs in the market. Some perform pretty well, but come at high prices, such as Adobe Encore. Some are priced reasonably, but don't function well. Among peer Blu-ray creators of the similar price-tag, imElfin Blu-ray Creator stands out with versatile features and competitive price. That's why I call it the "best Blu-ray Creator" that you should at least have a try. This program empowers users to burn videos, Blu-ray image (ISO) files to Blu-ray/DVD discs or ISO image files. Also, ISO files can be directly burned to Blu-ray or DVD discs. By using the built-in video editing and menu designing panels, users are able to edit videos before the burning/converting as well as customize the disc theme, menu, buttons, transition style, etc. The provided 2D-to-3D conversion feature makes it possible to work as a 3D Blu-ray creator.

## How to burn Blu-ray on Mac

### Here are the tools you will need:

Software (required):

### imElfin Blu-ray Creator

Download and free-try imElfin Blu-ray Creator on your computer.

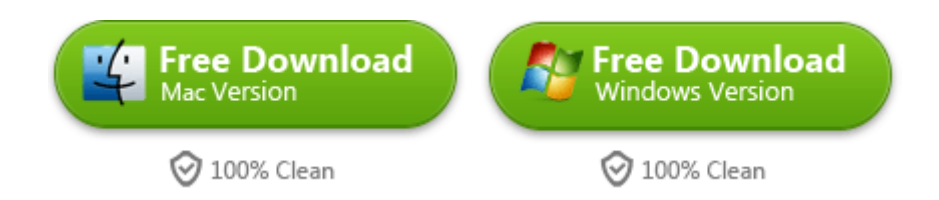

### Hardware (optional):

Only when you want to burn videos/ISO image files to Blu-ray or DVD discs

(physical), you will need to prepare the following hardware.

1. A Blu-ray burner

A Blu-ray burner works for DVD and Blu-ray burning, but a DVD burner can't be

used for Blu-ray burning. A Blu-ray disc has a higher density which DVD burner is

unable to proceed.

2. One or several blank DVD/Blue-ray discs.

Find out the difference between BD-R/DVD-R and BD-RE/DVD-RW.

BD-RE/DVD-RW disc is recommended if this is the first time for you to burn videos, which can be rewritten for more than once. BD-25 (represents 25G) will be OK if your Blu-ray videos are not that large.

### Now let's start to burn Blu-ray on Mac!

### Step 1: Launch imElfin Blu-ray Creator and add videos.

Launch imElfin Blu-ray Creator. Click the add icon in the top-left corner or drag & drop to add your source video files or ISO image files to the program. Video files in multi formats including MP4, AVI, DAT, WEBM, RMVB, RM, MPG, VOB, MOV, FLV, etc. are supported.

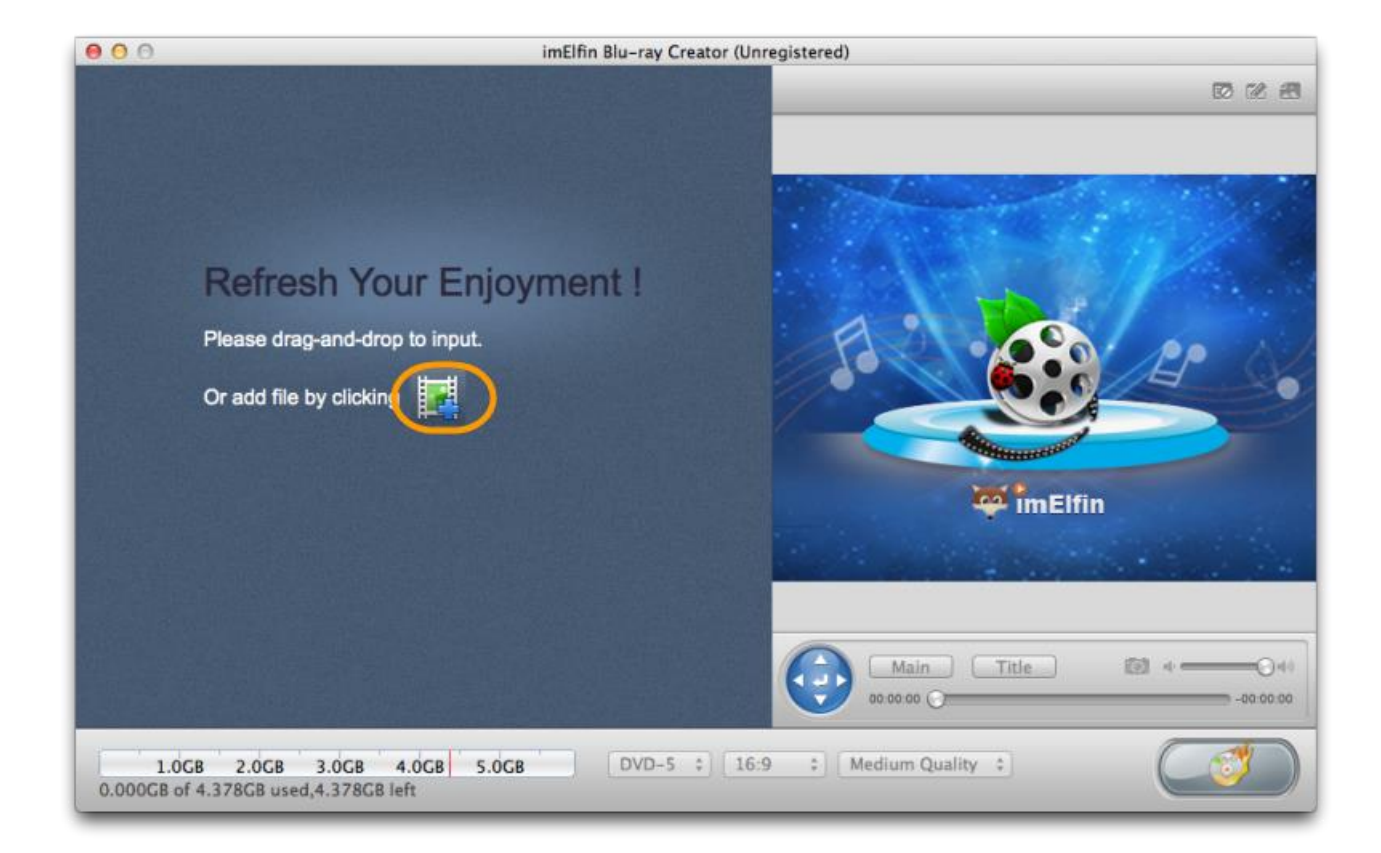

### Step 2: Set source videos before burning.

1. Click the three options at the bottom to set the **disc type**, **output size** 

ratio and output quality.

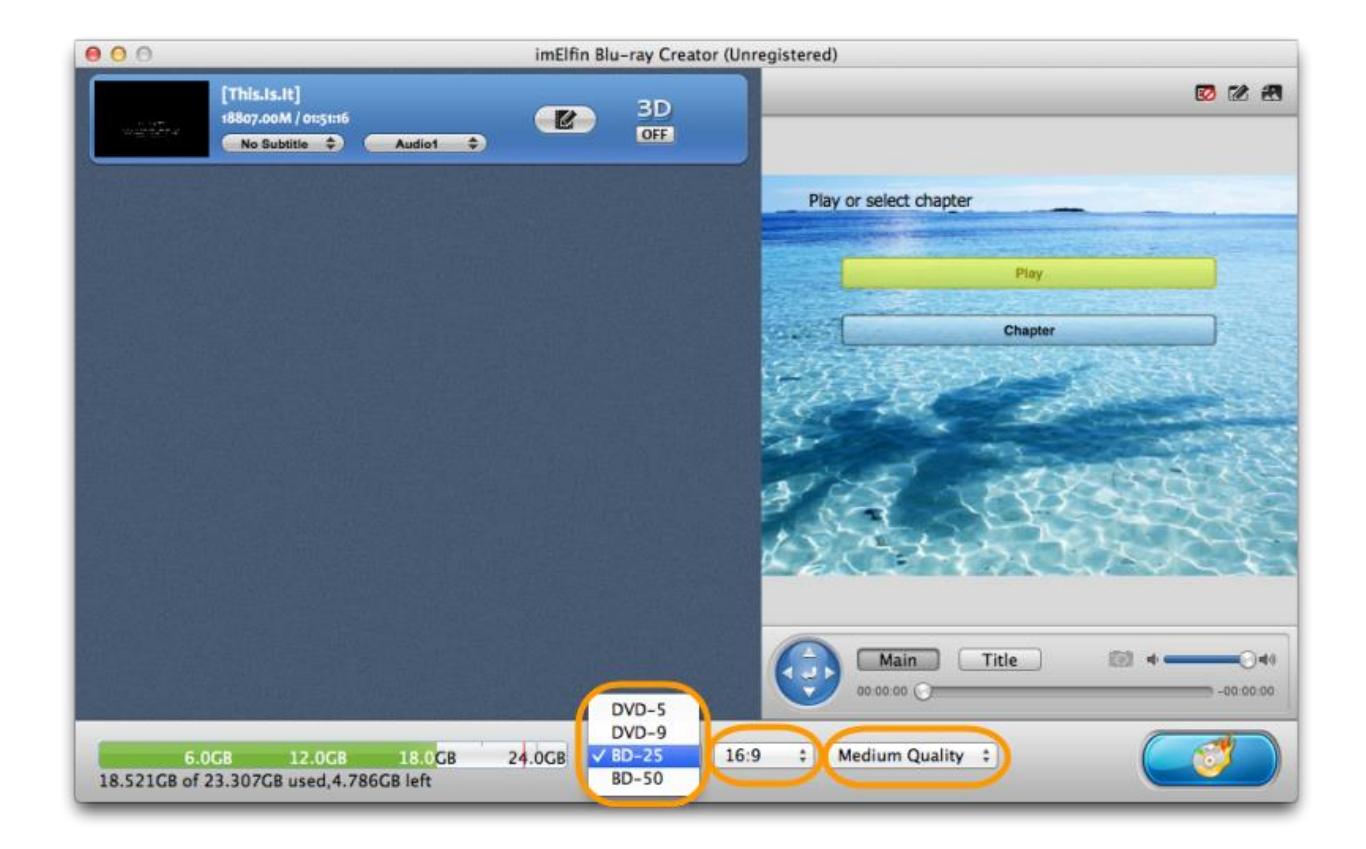

2. One the left panel, click the **editing icon** at the top to edit the videos as you like.

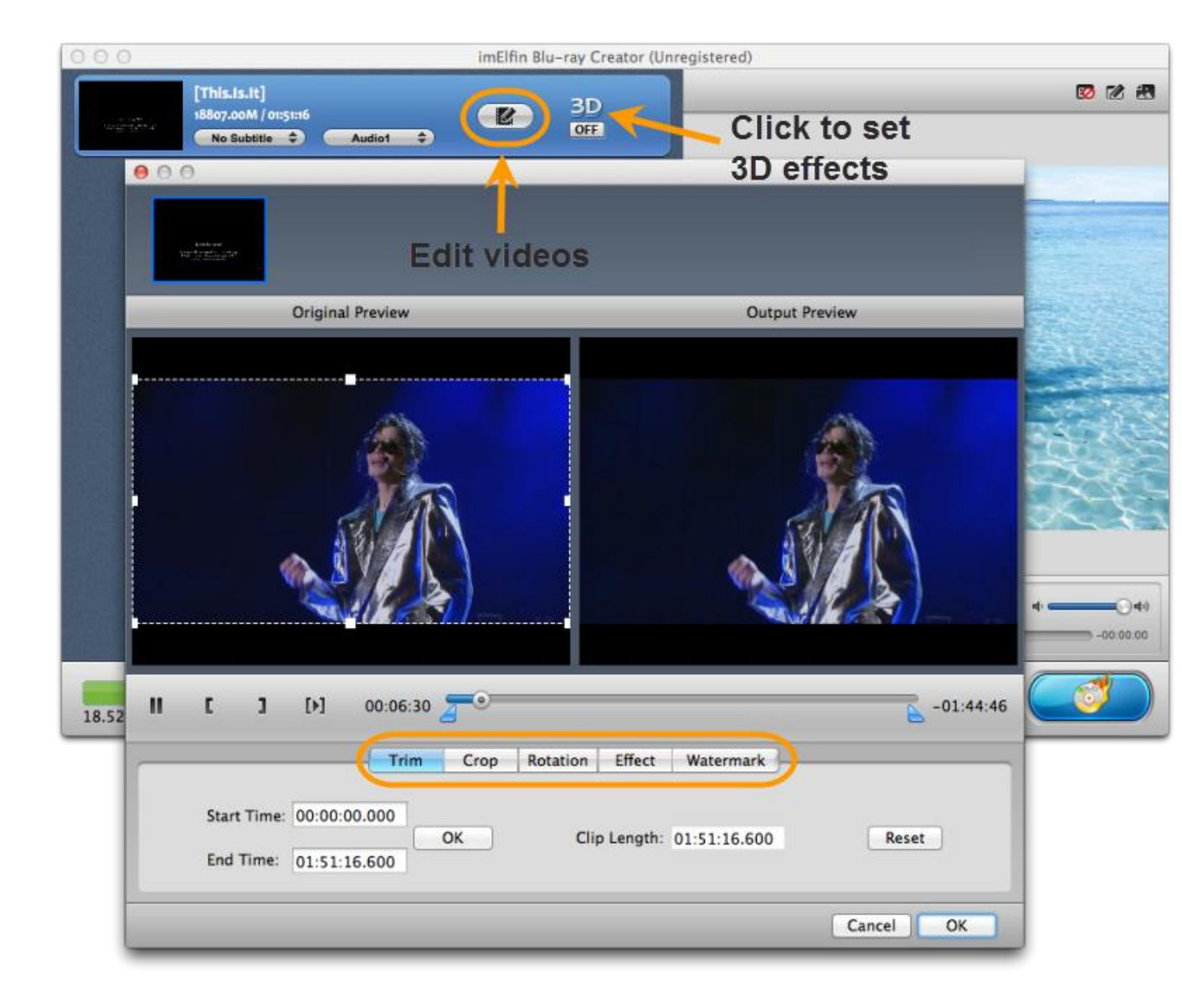

3. On the left panel, click the "**3D OFF**" icon next to the editing icon to add and preview 3D effects.

4. Click the **design icon** on the top-right corner (the second one), you can customize the Blu-ray (or DVD) theme, background, button type, caption and more.

5. Click the **menu templates icon** on the top-right corner (the last one) to choose a template you like.

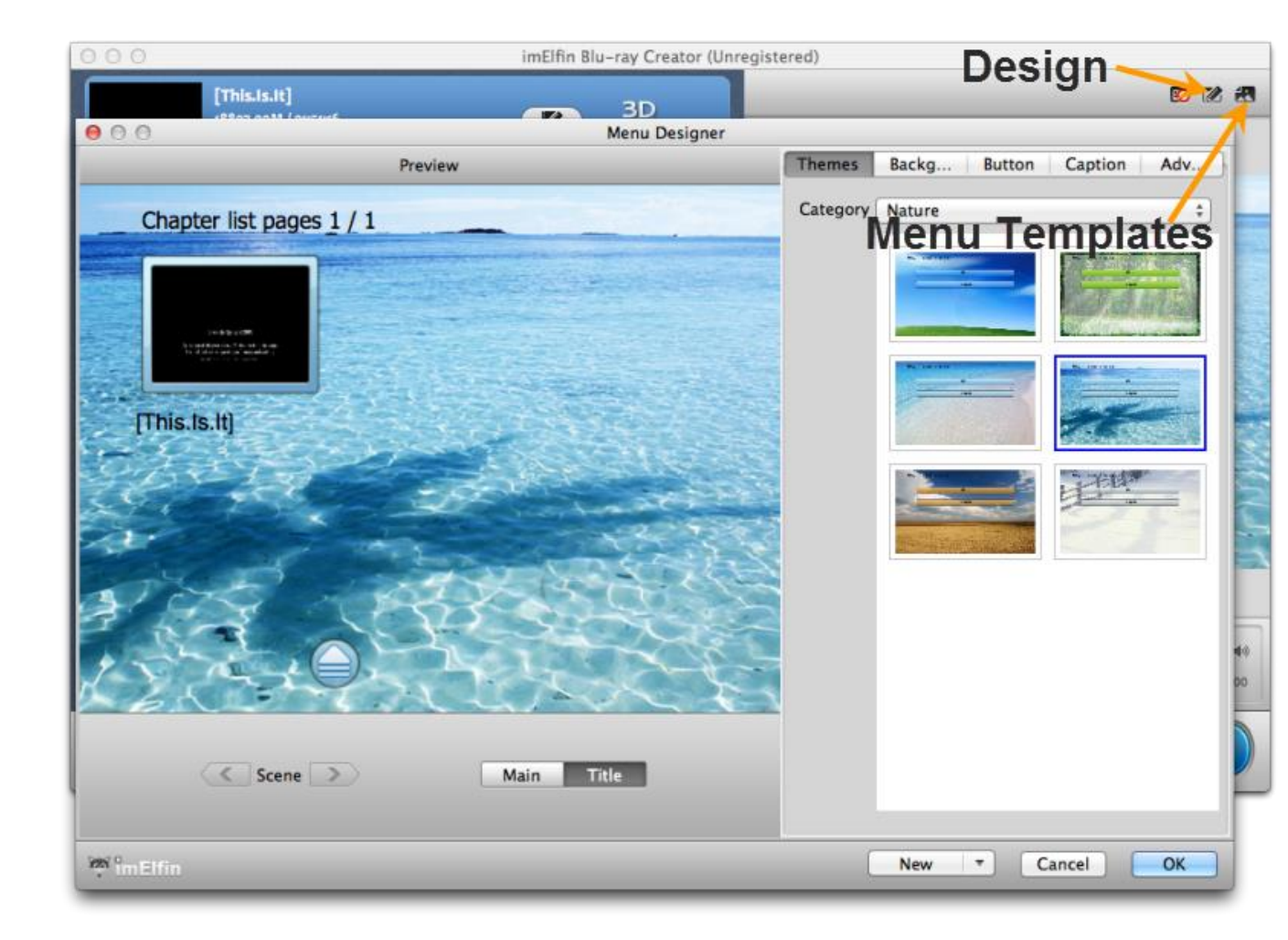

### Step 3: Comple burning-related settings.

Click the **blue burning button** in the lower-right corner to enter the burning

setting window.

#### Copy Right www.imelfin.com

| 000                                               | imElfin Blu                                                                                                    | u-ray Creator (Unregistered)                                                                                                    |                                               |
|---------------------------------------------------|----------------------------------------------------------------------------------------------------|----------------------------------------------------------------------------------------------------|-----------------------------------------------|
| [This.is.it]<br>18807.00M / 0155116<br>No Subtite | Audio1 🗘                                                                                                    | 3D<br>OFF                                                                                                    | S 🕅 🛃                                         |
|                                                   | OPTIARC DVD<br>Burn To V ISO File<br>Blu-ray Folder<br>Volume Label: 20130829165<br>Save To: //Users/apple/<br>Required hard of<br>space:370.0000<br>TV Standard: NTSC •<br>Size: 1920X1080 \$ | Burning Setting<br>RW AD-5690H via ATAPI<br>r<br>219<br>/Movies/com.imElfin.bluraycreator<br>disk space:55.56GB, Available hard d<br>B.<br>PAL<br>Cancel | isk                                           |
| 6.0GB 12.0GB<br>18.521GB of 23.307GB used,4.786   | 18.0 <mark>CB 24.0CB [</mark><br>6CB left                                                                                                    | BD-25 ‡ 16:9 ‡ Medium                                                                                                    | n Title 4 44<br>Arning button 44<br>Quality 1 |

1. Click "**Burn To**" field, you can set the output as an ISO file, Blu-ray folder or your Blu-ray burner drive (It will be detected if there is a physical Blu-ray burner installed).

2. The "Volume Label" is set as the system time by default. Type in your own

Volume Label as you like.

3. Click "Save To" field to customize the path to save the output file.

4. "TV Standard" depends on your region. Countries like US, Japan and Korea use

"NTSC" while China (mainland) and India use "PAL". Click to check the countries

using "NTSC" and "PAL". Below is the TV standard distribution.

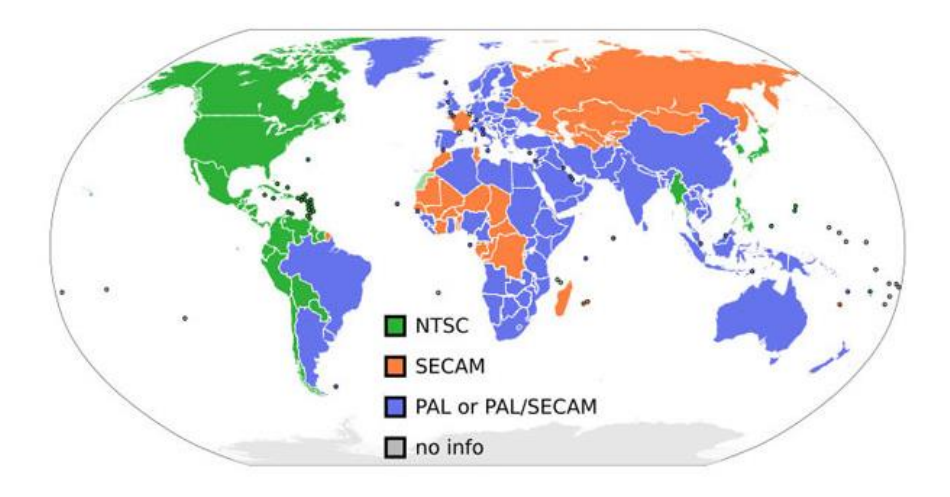

5. From the "Size" field, you can reset the output resolution as well.

### Step 4: Click "Burn Now" to start burning.

| 😑 😑 😑 imElfi                                                                            | n Blu-ray Creator (Unregistered) |                             |
|-----------------------------------------------------------------------------------------|----------------------------------|-----------------------------|
| Task Name                                                                               | Elapsed Time                     | Progress                    |
| Q Convert [This.Is.It]                                                                  | 00:00:11                         |                             |
| 🕒 Generate Blu-ray menu                                                                 |                                  |                             |
| Blu-ray authoring and creating Blu-ray format files                                     |                                  |                             |
| Save as ISO file                                                                        |                                  |                             |
|                                                                                         |                                  |                             |
|                                                                                         |                                  |                             |
|                                                                                         |                                  |                             |
|                                                                                         |                                  |                             |
|                                                                                         |                                  |                             |
|                                                                                         |                                  |                             |
|                                                                                         |                                  |                             |
|                                                                                         |                                  |                             |
|                                                                                         |                                  |                             |
|                                                                                         |                                  |                             |
|                                                                                         |                                  |                             |
|                                                                                         |                                  |                             |
|                                                                                         |                                  |                             |
| 6.0GB 12.0GB 18.0GB 24.0GB<br>equire disc space: 18.521 GB. Total Elapsed Time:00:00:11 |                                  | After completed: Do Nothing |
| a îm Elfin                                                                              |                                  | Close                       |

There is also **imElfin Blu-ray Creator for Windows**. Click either button to download

and try the best Blu-ray Creator software on your computer.

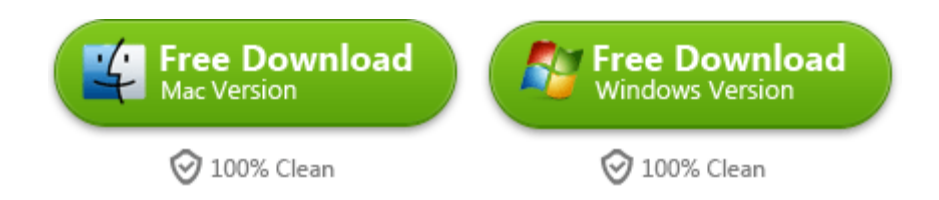

This PDF is generated upon

http://www.imelfin.com/use-the-best-blu-ray-creator-to-burn-blu-ray-on-mac.html, the original

author is imElfin.